# **WHN**

## User Guide – SAP Business Network – Credit Memo Invoices

### Table of Contents

| Description                  | 1 |
|------------------------------|---|
| Create a Credit Memo Invoice | 2 |
| Next Steps                   | 7 |

#### DESCRIPTION

**Audience**: This document is relevant to suppliers who are enabled on the SAP Business Network (i.e., Ariba Network).

This document provides the steps on how to create/issue a **credit memo invoice** in Ariba for a PO or non-PO invoice.

A **credit memo invoice**, also known as a **credit note**, is a commercial document issued by the seller and sent to the buyer when there is a reduction in the amount payable to the seller. By issuing a credit memo invoice, the seller promises to pay back the reduced amount or adjust it in a subsequent transaction.

**Disclaimer:** Any information or numerical values shown in images are provided for training purposes only. They do not reflect actual supplier information.

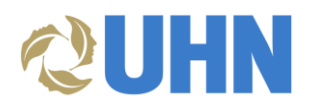

#### CREATE A CREDIT MEMO INVOICE

1. On the **SAP Business Network** home page, open the **Invoices** section from the Invoices tab.

| Business Network   Ente      | erprise Account                      |                                      |                     |                   | 57 Q LM      |
|------------------------------|--------------------------------------|--------------------------------------|---------------------|-------------------|--------------|
| ne Enablement Discover       | y ~ Workbench Orders ~               | Fulfillment - Invoices               | Payments ~ Catalogs | More ~            | Create 🗸   🚥 |
| We'd like your feedback on r | new and upcoming features that can g | enerate more business                | urvey               |                   | ×            |
|                              | Orders and Releases 🗸                | University Health Net<br>Debit Memos | Order number        | Q                 |              |
| Overview Getting started     | 0                                    | Archived Invoid<br>Timestamp Ver     | rification          |                   | 72           |
| 23                           | 47                                   | 15 <sup>Drafts</sup>                 |                     | 12                |              |
| New orders                   | Orders                               | Items to confirm                     | Items to ship       | Orders to invoice | More         |
| Last 31 days                 | Last 31 days                         | Last 31 days                         | Last 31 days        | Last 31 days      |              |

 You will see a list of submitted invoices. Each invoice number is a link to open and view that invoice. Select the invoice you want to issue a credit memo invoice for.
 Note: The Invoice Status (i.e. Sent, Acknowledged, and Approved) will not have an impact on creating a credit memo invoice.

| Invoice<br>Number | Customer                             | Reference  | Invoiced Date $\downarrow$ | Amount        | Routing Status | Invoice Status | From address | To ad | Actions | • |
|-------------------|--------------------------------------|------------|----------------------------|---------------|----------------|----------------|--------------|-------|---------|---|
| INV1287           | work - TEST                          | 4800001287 | Jul 3, 2024                | \$9246.47 CAD | Acknowledged   | Sent           |              |       |         |   |
| INV1287           | University Health Net<br>work - TEST |            | Jul 3, 2024                |               | Failed         | Rejected       |              |       |         |   |
| CM1308            | University Health Net<br>work - TEST | 4800001308 | Jul 2, 2024                | \$-1130 CAD   | Acknowledged   | Approved       |              | 1     |         |   |
| CM145             | University Health Net<br>work - TEST | 4800001308 | Jul 2, 2024                | \$-1130 CAD   | Acknowledged   | Approved       |              | 1<br> |         |   |
| INV1308           | University Health Net<br>work - TEST | 4800001308 | Jul 2, 2024                | \$3390 CAD    | Acknowledged   | Approved       |              | 1<br> |         |   |
| INV0012812        | University Health Net<br>work - TEST | 4800001281 | Jul 2, 2024                | \$9246.47 CAD | Acknowledged   | Approved       |              |       |         | Ļ |

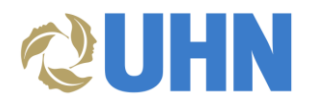

3. The selected invoice will open. Click Create Line-Item Credit Memo.

| Business Maturaly Fatancia Association                                                                          |                                                               |                                                       | a    |  |  |  |  |
|----------------------------------------------------------------------------------------------------|---------------------------------------------------------------|-------------------------------------------------------|------|--|--|--|--|
| Business Network - Enterprise Account                                                                           | TEST MODE                                                     |                                                       | © m  |  |  |  |  |
| voice: INV1308                                                                                                  |                                                               |                                                       | Done |  |  |  |  |
| Create Line-Item Credit Memo         Copy This Invoice         Print         Download PDF ▼         Export cXML |                                                               |                                                       |      |  |  |  |  |
| Detail Scheduled Payments History                                                                               |                                                               |                                                       |      |  |  |  |  |
| itandard Invoice                                                                                                |                                                               |                                                       |      |  |  |  |  |
| Status                                                                                                    |                                                               | Subtotal: \$3,000.00 CAD                              |      |  |  |  |  |
| Invoice: Approve<br>Routing: Acknowl                                                                            | dged                                                          | Total Tax: \$390.00 CAD<br>Amount Due: \$3,390.00 CAD |      |  |  |  |  |
| Invoice Number: INV1308                                                                                         |                                                               |                                                       |      |  |  |  |  |
| Invoice Date: Tuesday<br>Original Purchase Order: 4800001                                                       | 2 Jul 2024 3:43 PM GMT-04:00<br>108                           |                                                       |      |  |  |  |  |
| Submission Method: Online                                                                                       |                                                               |                                                       |      |  |  |  |  |
| Origin: Supplier<br>Source Document: Order                                                                      |                                                               |                                                       |      |  |  |  |  |
| bonce bocament. oner                                                                                            |                                                               |                                                       |      |  |  |  |  |
| REMIT TO:                                                                                                    | BILL TO:                                                      | SUPPLIER:                                             |      |  |  |  |  |
| Supplier Name                                                                                                   | University Health Network                                     | Supplier Name                                         |      |  |  |  |  |
| Postal Address:                                                                                                 | Postal Address:<br>190 Elizabeth Street<br>Toronto ON M5G 2C4 | Postal Address:                                       |      |  |  |  |  |
| Canada                                                                                                    | Canada                                                        | Canada                                                |      |  |  |  |  |

4. The Credit Memo invoice form will open. It is important to understand that some fields will auto populate based on the original invoice submission. Complete information in the form of a credit memo (the amount and taxes will automatically be negative). Make sure that all required fields marked with asterisks are filled in. Fill in fields accurately to ensure proper submission of the credit memo invoice.

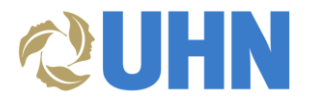

- a. Based on the **Credit Memo Type**, select **Quantity Adjustment** or **Price Adjustment**.
- b. Enter the **Credit Memo #.** It must match the exact number on the attached supplier invoice. Prefix the credit memo # with "CM" although this step is not mandatory.
- c. The **Credit Memo Date** must match the exact date on the attached supplier invoice.
- d. Tax must be at Line level tax. Select Line level tax if it has not defaulted to this selection.

| Credit Memo Type  Quantity Adjustment ① Price Adjustment          | a<br>ustment                                                                       |                               |
|-------------------------------------------------------------------|------------------------------------------------------------------------------------|-------------------------------|
| Invoice Header                                                    | * Indicates re                                                                     | equired field Add to Header 🔻 |
| Summary b<br>Credit Memo #** 1<br>Credit Memo Date:* 23 Jul 2024  | Subtotal: \$-3,000.00 CAD<br>Total Tax: \$-390.00 CAD<br>Amount Due: \$-390.00 CAD | View/Edit Addresses           |
| Original Invoice No: INV1308<br>Original Invoice Date: 2 Jul 2024 |                                                                                    |                               |
| Supplier Tax ID:* 12378                                           |                                                                                    |                               |
| Remit To 🗸 🗸                                                      |                                                                                    |                               |
| MISSISSAUGA ON<br>Canada<br>Bill To: University Health Network    |                                                                                    |                               |
| Toronto ON<br>Canada                                              |                                                                                    |                               |
| Tax ①                                                             | d<br>× 0                                                                           |                               |

e. No changes or additional information is required for the fields listed below. This information will be auto populated from the original invoice submission.

| Ship From:             | Supplier Name                | Ship To:             | Toronto General Hospital           | View/Edit Addres |
|------------------------|------------------------------|----------------------|------------------------------------|------------------|
|                        | and Address<br>Canada        | Deliver To:          | Canada<br>Toronto General Hospital |                  |
| litional Fields        |                              |                      |                                    |                  |
| Supplier Account ID #: |                              | Service Start Date:  |                                    |                  |
| Customer Reference:    |                              | Service End Date:    |                                    |                  |
| Supplier Reference:    |                              |                      |                                    |                  |
| Payment Note:          |                              |                      |                                    |                  |
| Supplier:              | Supplier Name                | Customer:            | University Health Network - TEST   | View/Edit Addres |
|                        | Canada                       |                      | Toronto ON<br>Canada               |                  |
|                        |                              | Email:               | apexceptions@uhn.ca                |                  |
| Bill From:             | Supplier Name<br>and Address |                      |                                    | View/Edit Addres |
|                        | Canada                       |                      |                                    |                  |
| oplier VAT             |                              | Customer VAT         |                                    |                  |
| 0                      | 12379                        | Customer MAT/Tax ID: |                                    |                  |

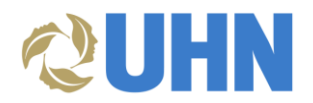

f. **Comment** field is mandatory for a credit memo invoice.

| Comment                              |                      |   |
|--------------------------------------|----------------------|---|
| Reason for Credit Memo:*             | o:* Test credit memo | , |
| Default Credit Memo<br>Comment Text: | no<br>ct:            |   |

- 5. The Line Items section will display the same number of lines on the original invoice.
- 6. If a **Quantity Adjustment** credit memo invoice type is selected, in the line item, the **Quantity** field will reflect a negative number.
- 7. Click Update.
- 8. Click Next.

| Line Items                                                                                  |             |                                                                                                    | 1 Line Items, 1 Included, 0 Previously Fully Invoiced |
|---------------------------------------------------------------------------------------------|-------------|----------------------------------------------------------------------------------------------------|-------------------------------------------------------|
| Insert Line Item Options Tax Category: 044 No Tax                                           |             |                                                                                                    | Add to Included Lines                                 |
| No. Include Type Part #                                                                     | Description | Customer Part # Quantity 6                                                                                      | Unit Unit Price Subtotal                              |
| 1 SERVICE                                                                                   | Test        | -2                                                                                                    | EA \$20.00 CAD \$-40.00 CAD                           |
| Service Period Service Start Date:<br>Tax Cetegory:<br>Location:<br>Description:<br>Regime: | 20 Jun 2024 | Service End Date: 20 Jun 2024  Tanable Amount:  440.00 CAD Tax Rate Type: Rate(Tay): 13 Tax Amount: \$-5.20 CAD | P Quantity Remove                                     |
| Line Item Actions 🔻 Delete                                                                  |             |                                                                                                    |                                                       |
|                                                                                             |             |                                                                                                    | 7 Bit Next                                            |

9. Message will appear to confirm and submit the line-item credit memo. Scroll down to review the entire details for accuracy and then click **Submit.** 

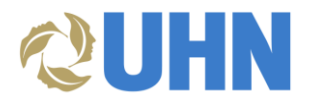

| SAP Business Network - Enterprise Account TEST MODE                                                                                                    |                                                                                                    |                                               |                                                                                  |          | 9 0    | LM | - |
|----------------------------------------------------------------------------------------------------|----------------------------------------------------------------------------------------------------|-----------------------------------------------|----------------------------------------------------------------------------------|----------|--------|----|---|
| Create Line-Item Credit Memo                                                                                                    |                                                                                                    |                                               |                                                                                  | Previous | Save E | a  | 1 |
| Confirm and submit the line-item credit memo. It will not be electronically signed acc<br>if you want your involces to be stored in the SAP Business Network long term docum<br>Line-Item Credit Memo                                                                                                    | unding to the countries of origin and destination of invoice. The document's engineting country<br>and archiving, you can subscribe to an archiving service. Note that you will also be able to arc | is:Canada. The docu<br>nive old invoices once | ment's destination country is:Canada.<br>you subscribe to the archiving service. |          |        |    | l |
| (Original Invace No. NonPOTestcv22)<br>Credit Manio Xumber: CM70TEST<br>Credit Manio Dark: Indenselay J JA 2004 325 MI GMT 04.00<br>Original Invace Dark: Vieldenselay JA Ja 2004 100 MI GMT 04.00<br>Original Invace Dark: Vieldenselay JA Ja 2004 100 MI GMT 04.00<br>Seart Care: 20 Jan 2004<br>Edit Care: 20 Jan 2004 |                                                                                                    | Subtotal:<br>Total Tax:<br>Amount Due:        | \$-40.00 CAD<br>\$-5.20 CAD<br>\$-45.20 CAD                                      | ß        |        |    | l |
| REMIT TO:                                                                                                    | BILL TO:                                                                                                    |                                               | SUPPLIER:                                                                        |          |        |    |   |
| Supplier Name<br>Postal Address:<br>Canada<br>Tax ID of Supplier: 12378                                                                                                    | University Health Network<br>Postal Address:<br>190 Elizaben Street<br>Taronto ON MSG 20:4<br>Canada<br>Address ID: 11:00                                                                           |                                               | Supplier Name<br>Postal Address:<br>Canada                                       |          |        |    |   |
| BILL FROM:                                                                                                    | CUSTOMER:                                                                                                    |                                               |                                                                                  |          |        |    |   |
| Supplier Name<br>Postal Addess:<br>Canada                                                                                                    | University Health Network - TEST<br>Protoi Address:<br>190 Bitzachet Street<br>Toronto OH MiG 2C4<br>Canada<br>Email: rotoms mechado@uhn.ca                                                         |                                               |                                                                                  |          |        |    |   |

10. Confirmation message will appear to confirm submission of the credit memo invoice. You have the option to **Print** or **Exit**.

| SAP Business Network - Enterprise Account               | 10 | () LM |
|---------------------------------------------------------|----|-------|
| Invoice CM76TEST has been submitted.                    | P  |       |
| Print a copy of the invoice.     Exit invoice creation. |    |       |

11. If a **Price Adjustment** credit memo invoice type is selected, you will enter in the **Decrease Unit Price.** 

| Line Items                                                                                                    | 1 Line Items, 1 Included, 0 Previously Fully Invoiced                                                                                                    |
|----------------------------------------------------------------------------------------------------|----------------------------------------------------------------------------------------------------|
| Insert Line item Options           Tax Category:         OH No Tax         Discount.                                                 | Antho Included Lines                                                                                                    |
| No.         Include         Type         Part #         Description           1         •••         SERVICE         psy         Test | Clustomer Part #         Quantity         Unit         Unit Price         Decrease in Unit Price         11         Subtolal           NA         2         HR         \$100 CAD         \$500 CAD         \$500 CAD         \$500 CAD |
| Service Period Service Start Date: 27 Jun 2024                                                                                       | Service End Date: 30 Jun 2024                                                                                                    |
| Tax Category:* No Tax                                                                                                    | Tavable Amount: \$100.00 CAD Decrease in Unit Price                                                                                                    |
| Location:<br>Description:<br>Regime:                                                                                                 | Tax Rate Type:<br>Rate(%): 0<br>Tax Amount: 50.00 CAD<br>10<br>5-50 CAD<br>10<br>10<br>10                                                                                                    |
| Line Item Actions   Delete                                                                                                    |                                                                                                    |
|                                                                                                    |                                                                                                    |
|                                                                                                    | Updat [m] Save Exit Next                                                                                                    |

12. Follow steps 7-10 to complete the credit memo invoice submission.

If tax was applied to the original invoice sumission, it will be creditted as well. Suppliers do not need to change the tax fields in the line level.

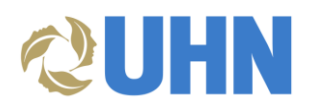

#### NEXT STEPS

After submitting the credit memo invoice, the UHN Accounts Payable department will receive the credit memo invoice for review and approval.